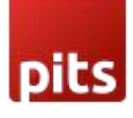

# ChatGPT AI Content Generator for Magento 2

## 1. Pre-requisites

Magento 2.3.x or 2.4.x.

## 2. Installation

To install the module, follow the steps below.

- Step 1: Download the module/extension and unzip it.
- Step 2: Access your web server directories and upload the content of the folder into app/code/Pits/ChatGpt/ directory.
- Step 3: Run the following commands to complete the installation.
  - 1. Enable the module php bin/magento module:enable
  - 2. Update of the database php bin/magento setup:upgrade
  - 3. Generate and pre-compile classes php bin/magento setup:di:compile
  - 4.Deploy static files php bin/magento setup:static-content:deploy

## 3. ChatGPT

If you ever get stuck writing product descriptions or are overwhelmed by writing descriptions for too many products, our module can help you write product descriptions instantly with the click of a button. And it is not just random content, it is the kind that can convert e-window shoppers into repeat customers.

ChatGptChatGPT AI Content Generator for Magento 2 is a Magento 2 extension developed by PIT solutions which is used to generate content from magento backend product form with the help of chatGPT chatbot by open AI.

## 4.Features

- The content will generate when admin user clicks on Generate Content with ChatGPT button.
- Easily connect OpenAl GPT 3 with Magento 2 using the API key.

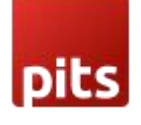

- In the backend product add/edit form, to generate content in description/shortdescription attributes, prompt to ChatGPT is generated based on product's name by default.
- Option to automatically set any product attribute values in the content generation prompt.
- Prompt for the ChatGPT will be automatically generated based on the attribute labels and values in the store scope.
- The admin can add a short description of the product with the Generate Content with ChatGPT option.
- The admin can add a product description using the page builder with **Generate Content with ChatGPT** option.
- The admin can add the product description and short description even if the page builder is disabled.
- Admin can add content for CMS Pages and Blocks with Generate Content with ChatGPT Option.
- Admin can add content for category with Generate content with ChatGPT Option.
- By default, content generation based on title or category name in CMS and Categories.
- •

## 5. Configuration

| â                             | comparation               |   |                              |                                                                                                    | • • -            |
|-------------------------------|---------------------------|---|------------------------------|----------------------------------------------------------------------------------------------------|------------------|
| DASHBOARD                     | Scope: Default Config 👻 🕜 |   |                              |                                                                                                    | Save Config      |
| \$                            | CENTER 4                  |   |                              |                                                                                                    |                  |
| SALES                         | GENERAL                   | ~ | General Settings             |                                                                                                    | $\odot$          |
| CATALOG                       | PITS CONFIGURATION        | ^ | Enable                       | Yes                                                                                                    |                  |
|                               | ChatGPT                   |   | [store view]                 | Enable/Disable Chat Gpt.                                                                                                    |                  |
|                               |                           |   | ChatGPT API Key<br>[website] |                                                                                                    |                  |
| MARKETING                     | Admin Action Log          |   |                              | Generate Api key, click here Open Al.                                                                                                    |                  |
|                               | CATALOG                   | ~ | Title<br>[store view]        | Create sales copy for an e-commerce store, for the following product. The copy should be shorter than 800 words:                                                                                               |                  |
| REPORTS                       | SECURITY                  | ~ |                              | 4                                                                                                    |                  |
| STORES                        | CUSTOMERS                 | ~ | Deceluet Attributes          | Enter title.                                                                                                    |                  |
| *                             | SALES                     | ~ | [store view]                 | {(name}}                                                                                                    | Use system value |
| SYSTEM                        | SERVICES                  | ~ |                              | A                                                                                                    |                  |
| FIND PARTNERS<br>& EXTENSIONS | ADVANCED                  | ~ |                              | Use as Product Attribute code Placeholder eg: {(name)) {(color)}.<br>*Must keep one space between each attributes.<br>*If you don't follow correct format, you will never get auto input from<br>product form. |                  |
|                               |                           |   |                              | *                                                                                                    |                  |

## Stores -> Configuration -> Pit Configuration -> Chat Gpt

Enable: Enable/Disable extension,

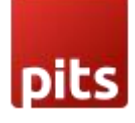

Title: You can give prompt instructions to ChatGPT using the TITLE field.

ChatGPT API Key: The key used to connect open AI.

**Product Attribute:** By default, content generation is based on this. If you add multiple attributes, you must keep one space between them. e.g.: {{name}} {{color}}

Attribute label and value is displaying based store view language

Note: If you don't follow correct format, you will never get auto input from product form

## 6.How to get Product Attribute code {{attribute\_code}}

You can get product attribute code from Backend.

| Ŵ             | Stores               | ×                |        |               |         |     |
|---------------|----------------------|------------------|--------|---------------|---------|-----|
| DASHBOARD     |                      |                  |        | Q             | 📫 上 vig | jes |
| \$<br>SALES   | All Stores           | Currency Rates   | ← Back | Add Attribute | Save    |     |
| ŵ             | Configuration        | Currency Symbols |        |               |         |     |
|               | Terms and Conditions |                  |        |               |         |     |
| CUSTOMERS     | Order Status         |                  |        |               |         |     |
|               |                      | Product          | •      |               |         |     |
|               |                      | Attribute Set    |        |               |         |     |
| CONTENT       | Sources              | Rating           |        |               |         |     |
| d.            | Stocks               |                  |        |               |         |     |
|               | SUUCKS               |                  |        |               |         |     |
|               |                      |                  |        |               |         |     |
|               |                      |                  |        |               |         |     |
|               | Tax Rules            |                  |        |               |         |     |
| FIND PARTNERS | Tax Zones and Rates  |                  |        |               |         |     |
|               |                      |                  |        |               |         |     |
|               |                      |                  |        |               |         |     |

#### Stores -> Attributes - > Product

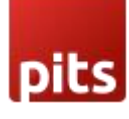

|              |                        | J                      |          |        |         |            |            | , .                       |             |
|--------------|------------------------|------------------------|----------|--------|---------|------------|------------|---------------------------|-------------|
| LASHBOARD    |                        |                        |          |        |         |            |            | Add Ne                    | w Attribute |
| \$<br>SALES  | Search Reset Filter 66 | i records found        |          |        |         |            | 20         | ▼ per page <              | 1 of 4 >    |
| CATALOG      | Attribute Code         | Default Label          | Required | System | Visible | Scope      | Searchable | Use in Layered Navigation | Comparable  |
| ŧ            |                        |                        | ¥        | •      | •       | •          | •          | •                         | •           |
| CUSTOMERS    | activity               | Activity               | No       | No     | Yes     | Global     | No         | Filterable (with results) | Yes         |
|              | category_gear          | Category Gear          | No       | No     | Yes     | Global     | No         | Filterable (with results) | No          |
|              | category_ids           | Categories             | No       | Yes    | No      | Global     | No         | No                        | No          |
| CONTENT      | climate                | Climate                | No       | No     | Yes     | Global     | No         | Filterable (with results) | No          |
| ıl.          | collar                 | Collar                 | No       | No     | Yes     | Global     | No         | Filterable (with results) | No          |
| REPORTS      | color                  | Color                  | No       | No     | No      | Global     | No         | Filterable (with results) | No          |
| STORES       | cost                   | Cost                   | No       | No     | No      | Global     | No         | No                        | No          |
| \$           | country_of_manufacture | Country of Manufacture | No       | Yes    | No      | Web Site   | No         | No                        | No          |
| SYSTEM       | custom_design          | New Theme              | No       | Yes    | No      | Store View | No         | No                        | No          |
|              | custom_design_from     | Active From            | No       | Yes    | No      | Store View | No         | No                        | No          |
| & EXTENSIONS | custom_design_to       | Active To              | No       | Yes    | No      | Store View | No         | No                        | No          |
|              | custom_layout          | New Layout             | No       | Yes    | No      | Store View | No         | No                        | No          |

Copy the attribute code you want and paste it to the product attribute field in the chatGpt configuration. Please use placeholder format {{attribute\_code}} eg: {{name}} {{color}}

| Ŵ                 | color |      |          |                      | ÷               | - Back Del         | ete Attribute | Reset   | Save and Conti | nue Edit | Save Attribute |
|-------------------|-------|------|----------|----------------------|-----------------|--------------------|---------------|---------|----------------|----------|----------------|
| DASHBOARD         |       | Mana | age Sw   | atch (Va             | lues of Your At | tribute)           |               |         |                |          |                |
| <b>D</b><br>SALES |       | Is   | Default  | Swatch               | Admin           | Default Store View | German        | Spanish | Italian        | French   |                |
|                   |       |      | ۲        |                      | Black           |                    | Schwarz       |         |                |          | ŵ              |
| *                 |       |      |          |                      | Blue            |                    | Blau          |         |                |          | ŵ              |
| CUSTOMERS         |       |      |          |                      | Brown           |                    | Braun         |         |                |          | 面              |
|                   |       |      |          | $\square \downarrow$ | Gray            |                    | Gray          |         |                |          | Ŵ              |
| <b></b>           |       | 11   |          |                      | Green           |                    | Grün          |         |                |          | 10             |
| CONTENT           |       |      |          |                      | Lavender        |                    | Lavendel      |         |                |          | Ŵ              |
| REPORTS           |       |      |          |                      | Multi           |                    | Multi         |         |                |          | Ū              |
| <u>~~</u>         |       |      |          |                      | Orange          |                    | Orange        |         |                |          | ŵ              |
| siones            |       |      |          | $\square$            | Purple          |                    | Lila          |         |                |          | Ū              |
| SYSTEM            |       |      |          |                      | Red             |                    | Rot           |         |                |          | Ū              |
| FIND PARTNERS     |       | 11   |          |                      | White           |                    | Weiß          |         |                |          | Ŵ              |
| & EXTENSIONS      |       |      |          | Ļ                    | Yellow          |                    | Gelb          |         |                |          | Ŵ              |
|                   |       | Add  | d Swatch |                      |                 |                    |               |         |                |          |                |

You can add product attribute store wise

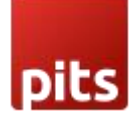

## 7. Work Flow

## Catalog -> Product -> Add Product/Edit Product

| Û                             | Catalog              | ×               | es are invalidated: Co | nfiguration, Pa        | age Cache. Please | go to <mark>Cac</mark> he | e Manager         | nent and re  | fresh cache type      | i.                 |          |                             | System M  | essages: 1 👻        |
|-------------------------------|----------------------|-----------------|------------------------|------------------------|-------------------|---------------------------|-------------------|--------------|-----------------------|--------------------|----------|-----------------------------|-----------|---------------------|
| DASHBOARD                     | Products             |                 |                        |                        |                   |                           |                   |              |                       |                    |          | Q                           | ۰         | 💄 admin 👻           |
| \$<br>SALES                   | Categories           |                 |                        |                        |                   |                           |                   |              |                       |                    |          |                             | Relo      | ad Data             |
| CATALOG                       |                      |                 |                        |                        |                   |                           |                   |              |                       |                    |          |                             |           |                     |
| CUSTOMERS                     |                      |                 | d of vour business' pe | rformance. us          | ing our dynamic   | product. ord              | ler. and cu       | stomer repo  | orts tailored to ve   | ur customer data.  |          | Go to Adva                  | inced Rep | orting 🖾            |
|                               |                      |                 |                        |                        |                   |                           |                   |              |                       |                    |          |                             |           |                     |
| CONTENT                       |                      |                 |                        |                        | Chart is disable  | d. To enable              | the chart,<br>Tax | click here.  |                       | Shipping           |          | Quantity                    |           |                     |
| REPORTS                       |                      |                 |                        |                        | US\$0.00          |                           | US                | \$0.00       |                       | US\$0.00           |          | 0                           |           |                     |
| STORES                        |                      |                 |                        | Г                      | Bestsellers       | Most View                 | ved Produ         | ts Ne        | ew Customers          | Customers          |          |                             |           |                     |
| SYSTEM                        |                      |                 | Items                  | <b>Total</b><br>\$0.00 | We couldn't find  | any records.              |                   |              |                       |                    |          |                             |           |                     |
| FIND PARTNERS                 |                      |                 | 1                      | \$29.00                |                   |                           |                   |              |                       |                    |          |                             |           |                     |
|                               |                      |                 | I                      |                        |                   |                           |                   |              |                       |                    |          |                             |           |                     |
| Û                             | FIUUUCIS             |                 |                        |                        |                   |                           |                   |              |                       |                    |          |                             | • •       | _                   |
|                               |                      |                 |                        |                        |                   |                           |                   |              |                       |                    |          |                             | Add Pr    | roduct 🔻            |
| \$<br>SALES                   |                      |                 |                        |                        |                   |                           |                   |              |                       | <b>T</b>           | Filters  | <ul> <li>Default</li> </ul> | View 👻    | 🔅 Columns 👻         |
| CATALOG                       | Search by keyword    | •               | 2045 records found     | Q                      |                   |                           |                   |              |                       | 20                 | • per pa | ge <                        | 1         | of 103 >            |
| CUSTOMERS                     | ID 1 Thu             | imbnail Nam     | ne                     | Туре                   | Attribute         | sкu                       | Price             | Quantity     | Salable Quanti        | y Visibility       | Status   | Websites                    | Action    | Current             |
|                               | 1                    | Jous            | t Duffle Bag           | Simple                 | Bag               | 24-<br>MB01               | \$34.00           | 100.0000     | Default Stock:<br>100 | Catalog,<br>Search | Enabled  | Main<br>Website             | Edit      | Hydration<br>Pocket |
|                               | 2                    | Striv           | e Shoulder Pack        | Simple                 | Bag               | 24-                       | \$32.00           | 100.0000     | Default Stock:        | Catalog,           | Enabled  | Main                        | Edit      |                     |
|                               |                      | Crow            | vn Summit Backpack     | Simple                 | Bag               | 24-                       | \$38.00           | 100.0000     | Default Stock:        | Catalog,           | Enabled  | Main                        | Edit      |                     |
| stores                        |                      |                 |                        | Product                |                   | MB03                      |                   |              | Default Stock:        | Search<br>Catalog, |          | Website                     | Luit      |                     |
| SYSTEM                        | 4                    | Way             | tarer Messenger Bag    | Product                | Bag               | MB05                      | \$45.00           | 100.0000     | 100<br>Default Stock: | Search             | Enabled  | Website                     | Edit      |                     |
| FIND PARTNERS<br>& EXTENSIONS | 5                    | Riva            | l Field Messenger      | Product                | Bag               | MB06                      | \$45.00           | 100.0000     | 100                   | Search             | Enabled  | Website                     | Edit      |                     |
|                               |                      |                 | o i i                  | Simple                 | 2                 | 24-                       | *** **            | 100 0000     | Default Stock:        | Catalog,           | - ···    | Main                        |           |                     |
| Ŵ                             | Joust Duffle         | Bag             |                        |                        |                   |                           |                   |              |                       | ~                  | Back     | Add Attr                    | ibute     | Save 🔻              |
| DASHBOARD                     |                      | Erin            | (global)<br>Recommends | No                     |                   |                           |                   |              |                       |                    |          |                             |           |                     |
| \$<br>SALES                   |                      |                 | [global]               | No                     |                   |                           |                   |              |                       |                    |          |                             |           |                     |
|                               |                      |                 | Sale                   | No                     |                   |                           |                   |              |                       |                    |          |                             |           |                     |
| CUSTOMERS                     | Content              | Ор              | en the content         | tab                    |                   |                           |                   |              |                       |                    |          |                             |           | $\odot$             |
|                               | Configurations       |                 |                        |                        |                   |                           |                   |              |                       |                    |          |                             |           | $\odot$             |
|                               | Configurable produ   | cts allow custo | mers to choose option  | ns (Ex: shirt co       | lor). You need to | create a sin              | nple produ        | ict for each |                       |                    |          |                             | Create    | Configurations      |
|                               | configuration (Ex: a | product for ea  | ich color).            |                        |                   |                           |                   |              |                       |                    |          |                             |           |                     |
|                               | Product Reviews      | 5               |                        |                        |                   |                           |                   |              |                       |                    |          |                             |           | $\odot$             |
| FIND PARTNERS                 | Images And Vide      | eos             |                        |                        |                   |                           |                   |              |                       |                    |          |                             |           | $\odot$             |
| & EXTENSIONS                  | Search Engine O      | ptimizatio      | n                      |                        |                   |                           |                   |              |                       |                    |          |                             |           | $\odot$             |

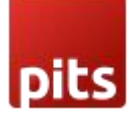

Open content tab in the product form

| Ŵ                                                           | Block Print Fit & Flare Dress                |                                                                                                    |                                                                                                    |                                                                                                    |                                                                                      |                                                                                                    |                                                                           |                                                                                            |                                                              |                                                            |                                                            |                                                                    |                                                                   |                                                                | ← Bac  | :k | Add Attr | ibute | Sa | ve | • |
|-------------------------------------------------------------|----------------------------------------------|----------------------------------------------------------------------------------------------------|----------------------------------------------------------------------------------------------------|----------------------------------------------------------------------------------------------------|--------------------------------------------------------------------------------------|----------------------------------------------------------------------------------------------------|---------------------------------------------------------------------------|--------------------------------------------------------------------------------------------|--------------------------------------------------------------|------------------------------------------------------------|------------------------------------------------------------|--------------------------------------------------------------------|-------------------------------------------------------------------|----------------------------------------------------------------|--------|----|----------|-------|----|----|---|
| Catalog                                                     | Content<br>Short Description<br>[place very] | Show/Hic<br>숙 순<br>로 폰 폰 :                                                                                                    | de Editor<br>Heading                                                                                                  | Gene<br>3 ~<br>~ :≣ ~                                                                                                    | rate Co<br>18p                                                                       | iontent wi                                                                                                    | th Cha<br>∽<br>∃ ∽ _ ⊆                                                    | tigpt<br>¢≣∨<br>Ω                                                                          | ]                                                            | ~                                                          | <u> </u>                                                   | В                                                                  | Ι                                                                 | Ū                                                              |        |    |          |       |    |    | 0 |
|                                                             |                                              | Welcome<br>The perfect<br>outfit for a shades of b<br>silhouette ti<br>This beautif<br>easy access<br>perfect cho<br>dress will ne | e to the<br>combina<br>variety of<br>lack to cre<br>hat accen<br>ful dress f<br>It's mad<br>ice for an<br>ever let ye | Block F<br>tion of sop<br>occasions<br>eate an ele<br>ituates you<br>features a<br>e from a li<br>y occasion<br>ou down. | Print I<br>ohistica<br>. This t<br>egant I<br>ar figur<br>V-neck<br>ghtwel<br>. Whet | Fit & Fla<br>ation and<br>timeless d<br>look. The f<br>re perfect<br>kline, 3/4 le<br>light and b<br>ther you a | style, ti<br>Iress is<br>fitted b<br>ly.<br>ength s<br>oreatha<br>are hea | ress!<br>he Block<br>designe<br>odice an<br>odice an<br>sleeves a<br>oble fabr<br>ded to t | k Print<br>ed with<br>nd flar<br>and a<br>ric for<br>the off | t Fit &<br>h intri<br>red sk<br>conce<br>all-da<br>fice or | Flare<br>icate t<br>tirt cre<br>ealed<br>iy con<br>r out f | Dress i<br>block pr<br>eate an<br>zipper a<br>ofort, m<br>or a spe | s the p<br>int pat<br>ultra-fl<br>at the b<br>aking i<br>ecial ev | erfect<br>terns ir<br>atterin<br>back for<br>t the<br>rent, th | n<br>g |    |          |       |    |    |   |
| STORES<br>SYSTEM<br>SYSTEM<br>FIND PARTNERS<br>& EXTENSIONS |                                              | When it constunning pie                                                                                                    | nes to chi<br>ece to yoi                                                                                              | ic style, the                                                                                                    | e Block<br>be toda                                                                   | k Print Fit i<br>ay!                                                                                            | & Flare                                                                   | Dress i                                                                                    | s the p                                                      | perfec                                                     | ct pick                                                    | ! Be sur                                                           | re to ac                                                          | d this                                                         | 6      |    |          |       |    |    |   |

Click on Generate Content with ChatGPT button to generate content

| Ŵ             | Block Pl | rint Fit & Flar                                                     | e Dress                                                                                                    | ← Back                                                      | Add Attribute                             | Save 🔻 |
|---------------|----------|---------------------------------------------------------------------|----------------------------------------------------------------------------------------------------|-------------------------------------------------------------|-------------------------------------------|--------|
| DASHBOARD     | Content  | Generate Al Co                                                      | ontent                                                                                                    |                                                             |                                           | 0      |
| \$<br>SALES   |          |                                                                     | Cancel                                                                                                    | Generate A                                                  | pply                                      |        |
| CATALOG       |          | Enter Your Promot                                                   | Create sales copy for an e-commerce store, for the following product. The                                                                                                    |                                                             |                                           |        |
| CUSTOMERS     |          | Litter four frompt                                                  | copy should HTML styled component:<br>Product Name: Block Print Fit & Hare Dress<br>Color: Black                                                                                                    |                                                             | - 8                                       |        |
| MARKETING     |          |                                                                     |                                                                                                    |                                                             | - 8                                       |        |
| CONTENT       |          | Block Print Fit                                                     | & Flare Dress                                                                                                    |                                                             |                                           |        |
| REPORTS       |          | Make a statement<br>front panels. It's p<br>flattering for all bo   | In the block Print Ht & Hare Dress! This gorgeous dress comes in classic black and teatures bold, initricate t<br>effect for adding instant glamour to your look, without sacrificing comfort. Crafted from stretchy fabric, thi<br>dy types. Elevate your style with this gorgeous dress and make an impact, no matter the occasion! | block print details across th<br>s dress is comfortable and | ne la la la la la la la la la la la la la |        |
| STORES        |          | Key features of t<br>• Vibrant block prin                           | he Block Print Fit & Flare Dress:<br>t design                                                                                                    |                                                             |                                           |        |
| SYSTEM        |          | Comfortable stret     Flattering fit & flar     Classic black color | chy taond<br>e sihouette                                                                                                    |                                                             | - 11                                      |        |
| FIND PARTNERS |          | Order your Block                                                    | rrint Ht & Hare Dress today and show off your unique style!                                                                                                    |                                                             | - 8                                       |        |
| & EXTENSIONS  |          |                                                                     |                                                                                                    |                                                             |                                           |        |

The popup will display when clicking on the **Generate Content with ChatGPT** button and content will generate automatically based on your product name by default. You can change this from backend configuration to show any attribute value when the popup is loaded.

If you wish to change the prompt, you can change the prompt text and generate with "Generate" button in the pop-up

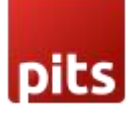

| <b>I</b>                      | Block Pr | rint Fit & Flar                                                                                        | e Dress                                                                                                    | ← Back                                              | Add Attribute | Save | •       |
|-------------------------------|----------|----------------------------------------------------------------------------------------------------|----------------------------------------------------------------------------------------------------|-----------------------------------------------------|---------------|------|---------|
| DASHBOARD                     | Content  | Generate Al Co                                                                                         | ntent                                                                                                    |                                                     | × –           |      | $\odot$ |
| \$<br>SALES                   |          |                                                                                                    | Cancel                                                                                                    | Generate                                            | Арріу         |      |         |
| CATALOG                       |          |                                                                                                    | Create sales rony for an e-commerce store for the following product. The                                                                                                    |                                                     | _             |      |         |
| CUSTOMERS                     |          | Enter Your Prompt                                                                                      | copy should HTML styled component:<br>Product Name: Block Print Fit & Flare Dress<br>Color: Black                                                                                                    |                                                     | _             |      |         |
| MARKETING                     |          |                                                                                                    | 3.<br>                                                                                                    |                                                     | - 8           |      |         |
|                               |          | Block Print Fit                                                                                        | & Flare Dress                                                                                                    |                                                     |               |      |         |
| REPORTS                       |          | Make a statement<br>front panels. It's p<br>flattering for all bo                                      | In the Block Print FIT & Flare Dress! This gorgeous dress comes in classic black and features bold, Intricate b<br>direct for adding instant glamour to your look, without sacrifing comfort. Crafted from stretchy labric, this<br>dy types. Elevate your style with this gorgeous dress and make an impact, no matter the occasion! | ock print details across<br>dress is comfortable an | the<br>d      |      |         |
| STORES                        |          | Key features of the Vibrant block print     Comfortable stretter                                       | te Block Print Fit & Flare Dress:<br>design<br>hy fabric                                                                                                    |                                                     | _             |      |         |
| SYSTEM                        |          | <ul> <li>Flattering fit &amp; flar</li> <li>Classic black color</li> <li>Order your Block F</li> </ul> | s sinouette<br>Yint Fit & Flare Dress today and show off your unique style!                                                                                                    |                                                     | - 1           |      |         |
| FIND PARTNERS<br>& EXTENSIONS |          |                                                                                                    |                                                                                                    |                                                     |               |      |         |

The prompt will be generated automatically based on store language.

The attribute labels and values given based on the store will be taken when store scope is switched in the backend.

| Ŵ                             |                                |                                         |
|-------------------------------|--------------------------------|-----------------------------------------|
| dashboard                     | Joust Duffle Bag               | Q 📣 🕹 admin 🗸                           |
| \$<br>SALES                   | Scope: German 🔻 🕜              | ← Back Add Attribute Save ▼             |
| CATALOG                       |                                |                                         |
| CUSTOMERS                     | Enable Product<br>[website]    | ✓ Yes ✓ Use Default Value               |
|                               | Attribute Set                  | Rae                                     |
| CONTENT                       | Attribute Set                  | uog •                                   |
| REPORTS                       | Product Name *<br>[store view] | loust Duffle Bag<br>☑ Use Default Value |
| STORES                        | SKU *<br>[global]              | 24-MB01                                 |
| SYSTEM                        | Price *<br>[global]            | \$ 34.00                                |
| FIND PARTNERS<br>& EXTENSIONS | Tax Class<br>(website)         | None  Volue Vise Default Value          |
|                               | Quantity<br>[giotal]           | 100<br>Advanced Inventory               |
|                               | Stock Status                   | In Stock •                              |

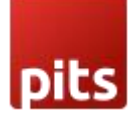

| Ŵ                                                 |                                    |                    |                          |                                    |                                             |                              |                                    | ĺ                                                             |
|---------------------------------------------------|------------------------------------|--------------------|--------------------------|------------------------------------|---------------------------------------------|------------------------------|------------------------------------|---------------------------------------------------------------|
| DASHBOARD                                         | Configuration                      |                    |                          |                                    |                                             |                              | Q 4                                | 🚺 👤 admin 🗸                                                   |
| \$<br>SALES                                       | Scope: German 🕶 🕐                  |                    |                          |                                    |                                             |                              |                                    | Save Config                                                   |
| CATALOG                                           |                                    |                    |                          |                                    |                                             |                              |                                    |                                                               |
| CUSTOMERS                                         | GENERAL                            | ~                  | General Settings         |                                    |                                             |                              |                                    | $\odot$                                                       |
|                                                   | PITS CONFIGURATION                 | ^                  |                          | Enable<br>[store view]             | Yes<br>Enable/Disable Chat Gpt.             |                              |                                    |                                                               |
| CONTENT                                           | Chat Gpt                           |                    |                          | Api Url                            | https://api.openai.com/v1/completions       |                              | ✓ Use Website                      |                                                               |
| REPORTS                                           | CATALOG                            | ~                  |                          | [store view]                       | click here Open Al Docmentation.            |                              |                                    |                                                               |
|                                                   | SECURITY                           | ~                  |                          | Api Key<br>[store view]            | Generate Api key, dick bere Open Al         |                              | Use Website                        |                                                               |
|                                                   | CUSTOMERS                          | ~                  |                          | Title                              | Erstellen Sie eine Verkaufskopie für eine   | n E-Commerce-Shop für das    | Use Website                        |                                                               |
| SYSTEM                                            | SALES                              | ~                  |                          | [store wew]                        | folgende Produkt. Der Text sollte kürzer    | als 800 Zeichen sein         |                                    |                                                               |
| FIND PARTNERS<br>& EXTENSIONS                     | SERVICES                           | ~                  |                          |                                    | Enter title.                                |                              |                                    |                                                               |
|                                                   | ADVANCED                           | ~                  |                          | Product Attributes<br>[store view] | {{name}} {{color}} {{climate}} {{activity}} | {{features_bags}} {{current_ | fe 🔽 Use Website                   |                                                               |
| CashBoard                                         | color                              |                    |                          |                                    |                                             |                              | ٩                                  | 📫 1 admin 🗸                                                   |
| \$<br>SALES                                       |                                    |                    |                          |                                    | ← Back Delete Attribute                     | Reset Save and               | d Continue Edit                    | Save Attribute                                                |
| CATALOG                                           |                                    |                    |                          |                                    |                                             |                              |                                    |                                                               |
| CUSTOMERS                                         | ATTRIBUTE INFORMATION              |                    | Manage Titles (Size, Col | lor, etc.)                         |                                             |                              |                                    | $\odot$                                                       |
|                                                   | Properties                         |                    | Default Store View       | German                             | Spanish                                     | Italian                      | French                             |                                                               |
|                                                   | Manage Labels 💉                    |                    | Color                    | Farbe                              | Color                                       | Colore                       | Colore                             |                                                               |
|                                                   | Storefront Properties              |                    |                          |                                    |                                             |                              |                                    |                                                               |
| <u>~</u>                                          |                                    |                    |                          |                                    |                                             |                              |                                    |                                                               |
| STORES<br>SYSTEM<br>FIND PARTNERS<br>& EXTENSIONS | n Copyright © 2023 Magento Commerc | ce Inc. All rights | reserved.                |                                    |                                             | E                            | <u>Privacy Policy   Account Ac</u> | Magento ver. 2.4.5<br><u>ctivity</u>   <u>Report an Issue</u> |
|                                                   |                                    |                    |                          |                                    |                                             |                              |                                    |                                                               |

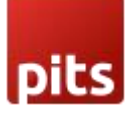

| Ŵ                             | Block Pl | rint Fit & Flar                                             | e Dress                                                                                                    | ← Back                                                    | Add Attribute     | Save | •       |
|-------------------------------|----------|-------------------------------------------------------------|----------------------------------------------------------------------------------------------------|-----------------------------------------------------------|-------------------|------|---------|
| DASHBOARD                     |          | Generate Al Co                                              | ontent                                                                                                    |                                                           | ×                 |      |         |
|                               | Content  |                                                             | Cancel                                                                                                    | Generate                                                  | Apply             |      | $\odot$ |
| CATALOG                       |          |                                                             | prompt generates auotomatically based on store scope wise attribute label given in the configuration                                                                                                    |                                                           | _                 |      |         |
|                               |          | Enter Your Prompt                                           | Create sales copy for an e-commerce store, for the following product. The<br>copy should HTML styled component:<br>Product Name: Block Print Rit & Flare Dress                                                                                           |                                                           | - 1               |      |         |
| <b>MARKETING</b>              |          |                                                             | Color: Black                                                                                                    |                                                           | _ 1               |      |         |
|                               |          | Make a Stylis                                               | sh Statement with the Block Print Fit & Flare Dress                                                                                                    |                                                           |                   |      |         |
| REPORTS                       |          | Love fashion but<br>for everyday wear<br>favorite accessori | want to look effortless? Look no further than the Block Print Fit & Flare Dress! Crafted from a lightweight fat<br>. The block print adds a subtle and uniquely stylish touch, while the fit-and-flare silhouette makes it so easy<br>es and you're set! | oric, this timeless piece is<br>y to wear—all you need ar | perfect<br>e your |      |         |
| <u>m</u>                      |          | This black dress c<br>during the weeke                      | omes in sizes from XS to 5XL, so everyone can find the perfect fit. Whether you want a dress for work, a nig<br>nd, the Block Print Fit & Flare Dress has you covered.                                                                                   | ht out, or something to w                                 | ear               |      |         |
| SYSTEM                        |          | Be fashionable ar                                           | d comfortable every day with this timeless dress! Get your Block Print Fit & Flare Dress today.                                                                                                    |                                                           | - 1               |      |         |
| FIND PARTNERS<br>& EXTENSIONS |          |                                                             |                                                                                                    |                                                           | - 1               |      |         |
|                               |          |                                                             |                                                                                                    |                                                           | *                 |      |         |

If you are using the description/short-description attribute as "Page Builder" input type, click on "Edit with Page builder button"

| Ŵ                                                      | Block Print Fit & Flare Dress                                                                                                    |                                                                                                    | ← в                         | Back Add                                                                                                    | Attribute                                   | Save          | •    |
|--------------------------------------------------------|----------------------------------------------------------------------------------------------------|----------------------------------------------------------------------------------------------------|-----------------------------|----------------------------------------------------------------------------------------------------|---------------------------------------------|---------------|------|
| DASHBOARD<br>SALES                                     |                                                                                                    | Flare Dress has you covered.<br>Be fashionable and comfortable every day with this timeless dress! Get your Block Print Fit & Flare<br>Dress today.                                                                                                    |                             |                                                                                                    |                                             |               |      |
| CATALOG                                                |                                                                                                    | H2 POWERD BY TRY                                                                                                    | G<br>IY //                  |                                                                                                    |                                             |               |      |
| CUSTOMERS<br>MARKETING<br>CONTENT<br>REPORTS<br>STORES | Description<br>[Mine wood<br>dp>Hay there fashionistal Are you ready to be a<br>classic. The block print detailing gives it an<br>any sensatual from weddings to everyday erands | trend setter? Look no further than the Block Print Fit dampy Flare Dress in Black! This d<br>edgy vike while the fit and flare silbourts keep it timeleasly this. The black fabric sak<br>this dress will serve let yes down. So go also and and this pieces to your eachings - you | dress :<br>Kes th<br>ou won | is the perfect<br>is dress versat<br>'t regret it! </th <th>Edit w<br/>combination of<br/>lie, so you can</th> <th>ith Page Bui</th> <th>lder</th> | Edit w<br>combination of<br>lie, so you can | ith Page Bui  | lder |
| SYSTEM                                                 | Configurations                                                                                                    |                                                                                                    |                             |                                                                                                    |                                             |               | 0    |
| FIND PARTNERS<br>& EXTENSIONS                          | Configurable products allow customers to choose of<br>configuration (Ex: a product for each color).                                                                              | tions (Ex: shirt color). You need to create a simple product for each                                                                                                    |                             |                                                                                                    | Create                                      | • Configurati | ions |

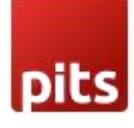

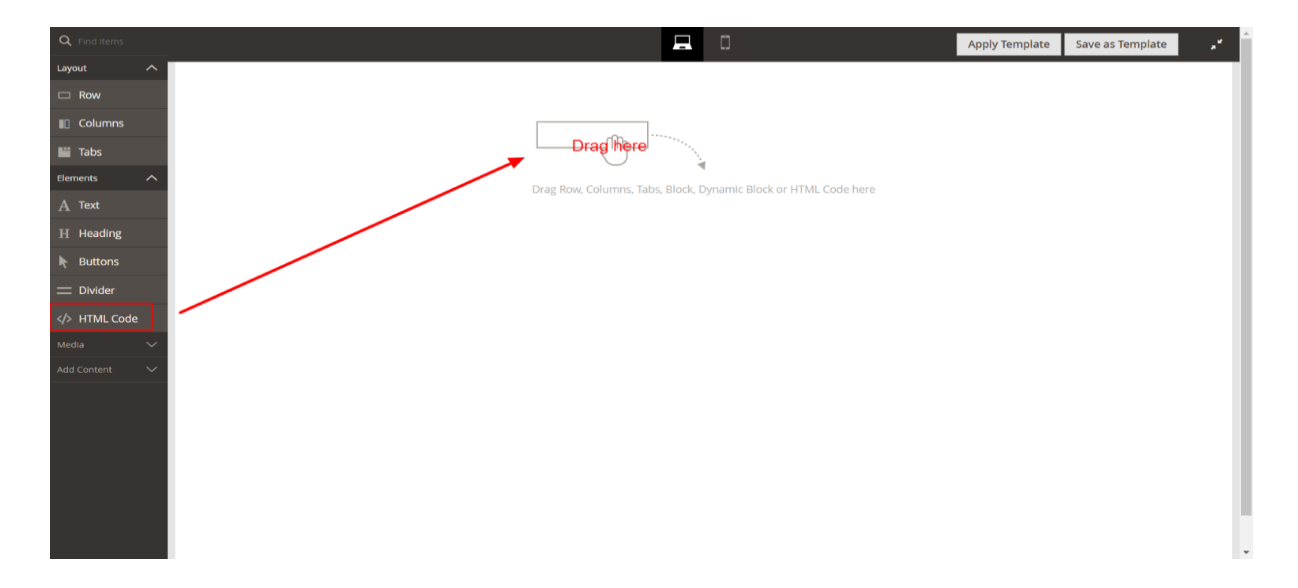

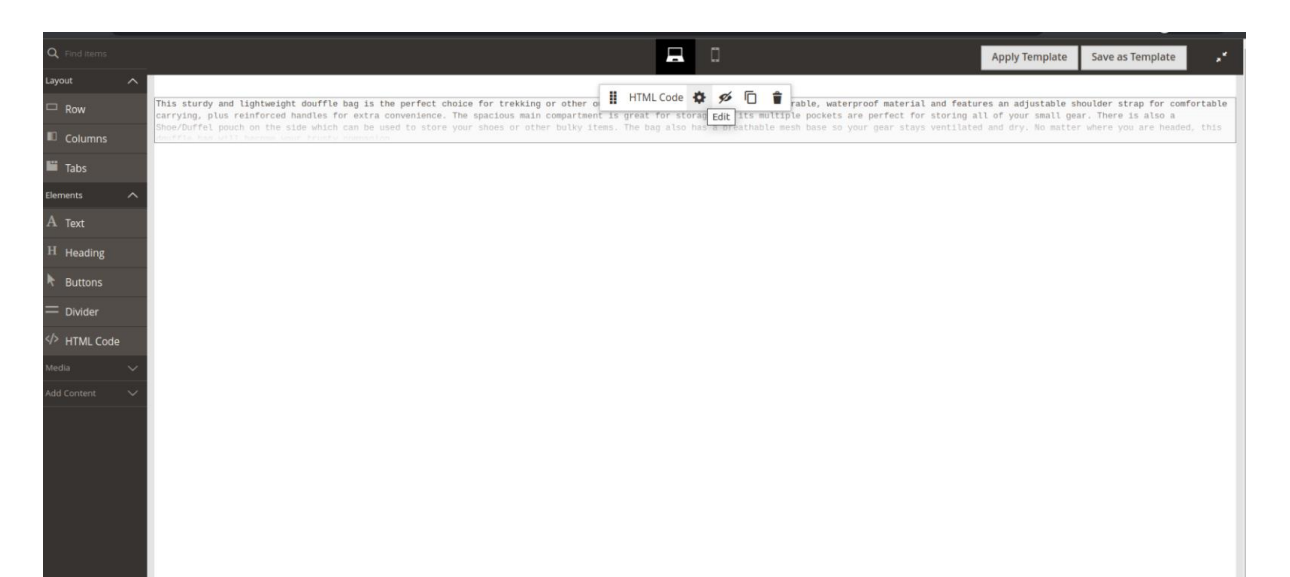

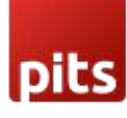

| Q Find Items    | Edit HTML Code                                                                           | ×                                 |
|-----------------|------------------------------------------------------------------------------------------|-----------------------------------|
| Layout          |                                                                                          |                                   |
| 🗆 Row           | Close                                                                                    | Save                              |
| 🔲 Columns       |                                                                                          |                                   |
| 🔛 Tabs          |                                                                                          |                                   |
| Elements 🗸      | Insert Widget Insert Image Insert Variable Generate Content with ChatGPT                 |                                   |
| Add Content 🛛 💙 | <pre><pre><pre><pre><pre><pre><pre><pre></pre></pre></pre></pre></pre></pre></pre></pre> | from<br>jions,<br>go-to<br>ckage! |

Click on the Generate Content with ChatGPT button shown in the above screenshot

| Q Find items             | Edit H                            | TML Code                                                                                 |                                                                                                    | ×                                     |  |  |  |  |  |  |  |  |  |
|--------------------------|-----------------------------------|------------------------------------------------------------------------------------------|----------------------------------------------------------------------------------------------------|---------------------------------------|--|--|--|--|--|--|--|--|--|
| Layout ^                 |                                   |                                                                                          |                                                                                                    | ×                                     |  |  |  |  |  |  |  |  |  |
| Row                      |                                   | Generate Al Co                                                                           | erate Al Content                                                                                                    |                                       |  |  |  |  |  |  |  |  |  |
| Columns                  |                                   |                                                                                          |                                                                                                    |                                       |  |  |  |  |  |  |  |  |  |
| 🔛 Tabs                   |                                   |                                                                                          | Cancel Generate Apply                                                                                                    |                                       |  |  |  |  |  |  |  |  |  |
| Elements 🗸               | Insert                            |                                                                                          |                                                                                                    |                                       |  |  |  |  |  |  |  |  |  |
| Media Y<br>Add Content Y | st<br>premit<br>Whether<br>pieces | Enter Your Prompt                                                                        | Create sales copy for an e-commerce store, for the following product. The<br>copy should HTML styled component:<br>Product Name: Peter England Blue Shirt                                                                                                    | fted from<br>occasions.<br>your go-to |  |  |  |  |  |  |  |  |  |
|                          | Don't                             | Release the stylish<br>high durability. It i<br>along with two flap<br>sneakers to compl | look in you with this <b>Peter England Blue Shirt</b> . This trendy piece of clothing is made from superior quality cotton fabric, which ensures<br>stalored to the latest fashion, making it perfect for smart casual outings or any formal occasion. The shirt features a full button placket<br>p pockets on the chest, giving it a neat and clean silhouette. Wear it with a pair of trousers and loafers or team it up with Jeans and<br>lete your look. Don't wait and get your hands on this timeless classic now! | rg packagel<∕p>                       |  |  |  |  |  |  |  |  |  |
|                          |                                   |                                                                                          |                                                                                                    |                                       |  |  |  |  |  |  |  |  |  |

The popup will display when clicking on the Generate Content with ChatGPT button.

Here, auto generated prompt is based on your selected product attributes in the configuration. If you wish to change the prompt you can change it and regenerate AI content by, click on **Generate** button.

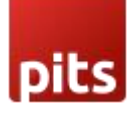

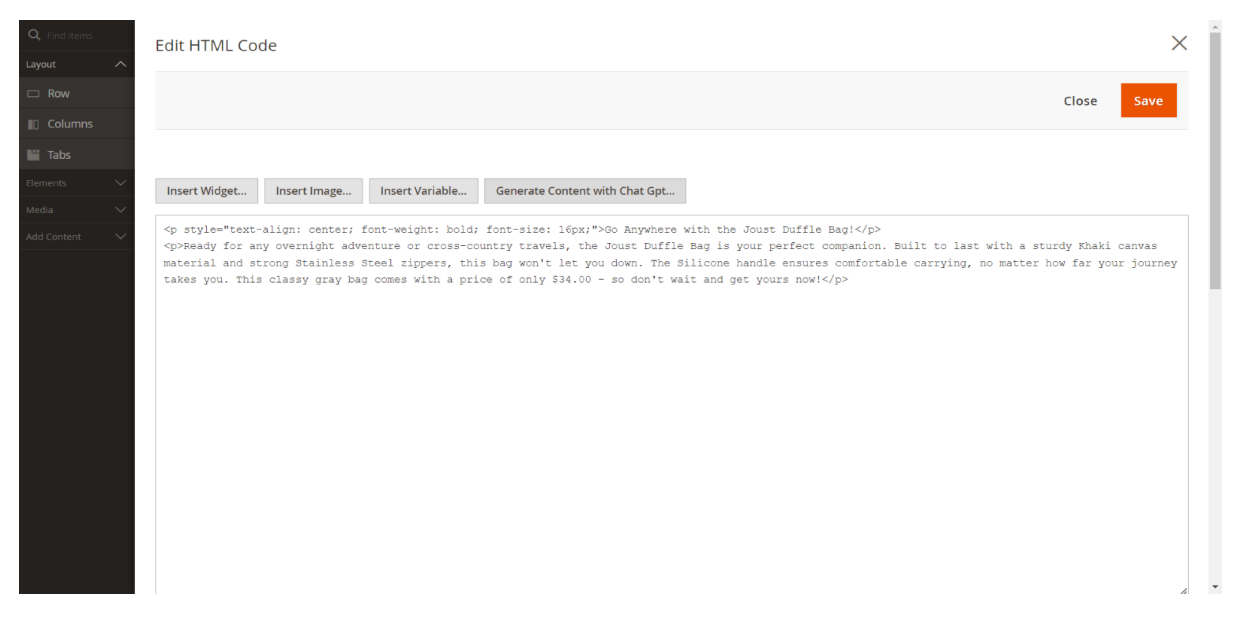

If you are using description/short-description attribute as" Text area" input type, the option to generate AI content button will be as in the below image.

| Ŵ                                       | Joust Duffle Bag                                                                                    | *                                                                                                    | - Bad                         | ck Add Attribute | Save            | •       |
|-----------------------------------------|----------------------------------------------------------------------------------------------------|----------------------------------------------------------------------------------------------------|-------------------------------|------------------|-----------------|---------|
| CUSTOMERS                               |                                                                                                    | Usability. The sleek black color gives you the perfect balance of vivid classic style and sophistication.<br>The joust Duffle Bag is the perfect companion for all your excursions, both near and far away.<br>So what are you waiting for? Get your joust Duffle Bag in black and make a statement everywhere<br>you go!                                                                                                    |                               |                  |                 |         |
| CONTENT<br>CONTENT<br>REPORTS<br>STORES | Description<br>[store view]                                                                         | POWERD BY THY           «div data-content-type="html" data-appearance="default" data-element="main">&lth2&gtjoust           Buttp>_Trave           Buttp>_Trave           Buttp>_Trave           Buttp>_Trave           Bage Black&Er.Dage           Buttp>_Trave           Buttp>_Trave           Bage Black           Buttp>_Trave           Buttp>_Trave           Bage Black           Buttp>_Trave           Buttp>Black           Buttp>Black           Black           Buttp>Black           Black           Bla | <i>A</i> .<br>▲<br><i>A</i> . |                  |                 |         |
| SYSTEM                                  | Configurations                                                                                      |                                                                                                    |                               |                  |                 | $\odot$ |
| FIND PARTNERS<br>& EXTENSIONS           | Configurable products allow customers to choose of<br>configuration (Ex: a product for each color). | otions (Ex: shirt color). You need to create a simple product for each                                                                                                    |                               | Crea             | te Configuratio | ons     |

Finally, you can set AI content to product description by clicking on **Apply** button in the popup.

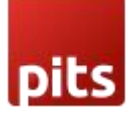

| Ŵ                             | test pro | duct                                                          |                                                                                                    | ← Back                                                                              | Add Attribute  | Save | • |
|-------------------------------|----------|---------------------------------------------------------------|----------------------------------------------------------------------------------------------------|-------------------------------------------------------------------------------------|----------------|------|---|
| DASHBOARD                     |          | Generate Al Co                                                | ontent                                                                                                    |                                                                                     | ×              |      |   |
| \$<br>SALES                   |          |                                                               | Cancel                                                                                                    | Generate                                                                            | Apply          |      |   |
| CATALOG                       | Content  | Fata Van Daard                                                | Create sales copy for an e-commerce store, for the following product. The                                                                                                    |                                                                                     | _              | (    | 9 |
| CUSTOMERS                     |          | Enter Your Prompt                                             | copy should be shorter than 800 words: Product Name: test product                                                                                                    |                                                                                     | - 8            |      |   |
|                               |          |                                                               | Price \$1,433.00                                                                                                    |                                                                                     |                |      |   |
| CONTENT                       |          | Introducing the te<br>provide you with                        | est product! Are you looking for a reliable, tech-savy solution to your everyday needs? Look no further. Our<br>all the features you need in one convenient package. The test product is composed of high-quality, durable                                                                                                    | test product is designed<br>components which make                                   | to<br>e it an  |      |   |
|                               |          | excellent choice f<br>test product featu<br>features For only | or any customer. With a sleek and modern design, you can be sure to make a statement with the test produ<br>res include: - a powerful processor - a sharp, high-definition display - a long-lasting battery - ample storage<br>\$1,433.00, you get 100 of our top-of-the-line test products. That's an unbeatable price for the quality you're                    | act in your home or office<br>space • advanced securi<br>getting. With the test pro | ty<br>duct,    |      |   |
| STORES                        |          | experiences, and<br>love its performa                         | tess the latest technology at an alfordable price point, tobul enjoy last web browsing, simoun streaming simo<br>more. No matter what you use it for, the test product delivers the best performance. Order your test product<br>nce and convenience. With 100 of these devices, now you can share the power of the test product with your<br>lise cunniles last. | r family, friends, or collea                                                        | re to<br>gues. |      |   |
| SYSTEM                        |          | 222,900,5100,100                                              |                                                                                                    |                                                                                     | - 8            |      |   |
| FIND PARTNERS<br>& EXTENSIONS |          |                                                               |                                                                                                    |                                                                                     | - 1            |      |   |
|                               |          |                                                               |                                                                                                    |                                                                                     | *              |      |   |

## 8. Content-> Elements->Pages

Navigate to backend Content-> Elements->Pages section.

| Î             | Content       | $\times$ | es are invalidated: | Page Cache. Pl | lease go to <mark>Cache</mark> |                                   | System Messages: 1 👻     |                    |                          |
|---------------|---------------|----------|---------------------|----------------|--------------------------------|-----------------------------------|--------------------------|--------------------|--------------------------|
| DASHBOARD     |               |          |                     |                |                                |                                   |                          |                    | Q 🏟 🛓 test 🗸             |
| \$<br>SALES   | Pages         |          |                     |                |                                |                                   |                          |                    | Reload Data              |
|               | Blocks        |          |                     |                |                                |                                   |                          |                    |                          |
| ŧ             | Widgets       |          |                     |                |                                |                                   |                          |                    |                          |
| CUSTOMERS     | Templates     |          | of your business'   | performance,   | using our dynami               | ic product, order, and custome    | er reports tailored to y | our customer data. | Go to Advanced Reporting |
| MARKETING     |               |          |                     |                |                                |                                   |                          |                    |                          |
|               |               |          |                     |                | Chart is disabl                | led. To enable the chart, click h | here.                    |                    |                          |
|               | Configuration |          |                     |                | Revenue                        | Tax                               |                          | Shipping           | Quantity                 |
| REPORTS       | Themes        |          |                     |                | \$0.00                         | \$0.00                            |                          | \$0.00             | 0                        |
|               | Schedule      |          |                     |                |                                |                                   |                          |                    |                          |
| \$            |               |          | Itoms               | Total          | Bestsellers                    | Most Viewed Products              | New Customers            | Customers          |                          |
| SYSTEM        |               |          | 1                   | \$34.00        | We couldn't fin                | d any records.                    |                          |                    |                          |
| FIND PARTNERS |               |          | 1                   | \$0.00         |                                |                                   |                          |                    |                          |
| & EXTENSIONS  |               |          | 1                   | \$29.00        |                                |                                   |                          |                    |                          |
|               |               |          |                     | \$25.00        |                                |                                   |                          |                    |                          |

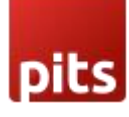

| ົກ     | <b>A</b> 0 | )ne or m  | ore of the Cache Typ | es are invalidated: Page Cache. Please go | to Cache Management and r | efresh cache type | š.      |                          | System                   | Messages: 1 🔻 |
|--------|------------|-----------|----------------------|-------------------------------------------|---------------------------|-------------------|---------|--------------------------|--------------------------|---------------|
| BOARD  | Pag        | es        |                      |                                           |                           |                   |         |                          | Q 🛤                      | 🕽 💄 test 🗸    |
| LES    |            |           |                      |                                           |                           |                   |         |                          | Add                      | New Page      |
| OG     |            |           |                      | 0                                         |                           |                   |         | -                        | _                        | -             |
|        | Search     | h by keyı | vord                 | Q                                         |                           |                   |         | Filters                  | Default View •           | 💭 Columns 👻   |
| IERS   | Action     | าร        | •                    | 6 records found                           |                           |                   |         | 20 <b>•</b> p            | er page < 1              | of 1 >        |
| TING   |            | ID ↓      | Title                | URL Key                                   | Layout                    | Store View        | Status  | Created                  | Modified                 | Action        |
|        |            | 1         | 404 Not Found        | no-route                                  | 2 columns with right bar  | All Store Views   | Enabled | Jan 10, 2023 12:09:04 PM | Jan 10, 2023 12:09:04 PM | Select 💌      |
|        |            | 2         | Home Page            | home                                      | 1 column                  | All Store Views   | Enabled | Jan 10, 2023 12:09:04 PM | Feb 17, 2023 7:23:51 AM  | Select 💌      |
| 5      |            | 3         | Enable Cookies       | enable-cookies                            | 1 column                  | All Store Views   | Enabled | Jan 10, 2023 12:09:04 PM | Jan 10, 2023 12:09:04 PM | Select 👻      |
|        |            | 4         | Privacy Policy       | privacy-policy-cookie-restriction-mode    | 1 column                  | All Store Views   | Enabled | Jan 10, 2023 12:09:04 PM | Jan 11, 2023 12:47:58 AM | Select 💌      |
|        |            | 5         | About us             | about-us                                  | 1 column                  | All Store Views   | Enabled | Jan 11, 2023 12:47:58 AM | Jan 11, 2023 12:47:58 AM | Select 💌      |
|        |            | 6         | Customer Service     | customer-service                          | 1 column                  | All Store Views   | Enabled | Jan 11, 2023 12:47:58 AM | Jan 24, 2023 3:58:57 AM  | Select 💌      |
| RTNERS |            |           |                      |                                           |                           |                   |         |                          |                          |               |
|        |            |           |                      |                                           |                           |                   |         |                          |                          |               |

Select a CMS Page and got to Content, select 'Edit with Page Builder' and add/edit the HTML code in the editor

| Q Find items    | Edit HTML Code                                                            |       | $\times$ |
|-----------------|---------------------------------------------------------------------------|-------|----------|
| Layout ^        |                                                                           |       |          |
| 🗆 Row           |                                                                           | Close | Save     |
| Columns         |                                                                           |       |          |
| Tabs            |                                                                           |       |          |
| Elements ^      | Insert Widget Insert Image Insert Variable Generate Content with Chat Gpt |       |          |
| A Text          |                                                                           |       |          |
| H Heading       | Enter HTML, CSS or JavaScript code                                        |       |          |
| Real Buttons    |                                                                           |       |          |
| — Divider       |                                                                           |       |          |
| HTML Code       |                                                                           |       |          |
| Media 🗸 🗸       |                                                                           |       |          |
| Add Content 🗸 🗸 |                                                                           |       |          |
|                 |                                                                           |       |          |
|                 |                                                                           |       |          |
|                 |                                                                           |       |          |
|                 |                                                                           |       |          |
|                 |                                                                           |       |          |
|                 |                                                                           |       |          |
|                 |                                                                           |       | 4        |

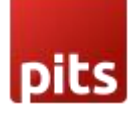

| Q. Find items         | Edit H | ITML Code                                                                                                    |    |     | ×    | κ 🛽 |
|-----------------------|--------|----------------------------------------------------------------------------------------------------|----|-----|------|-----|
| Layout ^              |        |                                                                                                    |    |     |      |     |
| 🗆 Row                 |        | Generate Al Content                                                                                                    | X  | ose | Save |     |
| Columns               |        |                                                                                                    |    |     | _    |     |
| Tabs                  |        | Cancel Generate Appl                                                                                                    | /  |     |      |     |
| Elements              | Insert |                                                                                                    |    |     |      |     |
| A Text                | Testan | Enter Your Prompt Home Page                                                                                                    |    |     |      |     |
| ${\mathbb H}$ Heading | Encer  |                                                                                                    |    |     |      |     |
| N- Buttons            |        | <i>k</i>                                                                                                    |    |     |      |     |
| = Divider             |        |                                                                                                    |    |     |      |     |
| HTML Code             |        | Features View products Invite Friends Features At Gooder.com, we offer a range of features to make your shopping experience better: 1. Shop Easy: Ou                                                                                                    | ır |     |      |     |
| Media 🗸 🗸             |        | products on our homepage to highlight the best products. A wish List: Our wish list feature allows you to save products that you're interesting<br>products on our homepage to highlight the best products. 3. Wish List: Our wish list feature allows you to save products that you're interested in for<br>later. 4. Deals and Discourts: Environment and the discourts on safety products we offer a unique of using to eave product that you're interested in for<br>later. 4. Deals and Discourts: Environment and the discourts on safety products we offer a unique of using to eave product the the discourts of the discourts on safety products. |    |     |      |     |
| Add Content 🗸 🗸       |        | iater. A. Deals and Discourse From exclusive beals to discourts on select products, we oner a Variety of ways to save money. S. Invite Hennes: Invite<br>your friends and family to join Gooder and get special discourts when they shop. A Reviews: Our reviews fature allows customers to read product<br>reviews and ratings before buying. 7. Secure Payment: We use secure payment systems to ensure your financial information is protected. 8. Shipping<br>and Returns: We offer fast and free shipping and sevella sam easy returns policy.                                                                                                    |    | U.  |      |     |
|                       |        | and nearing the oner rate and need supports agreen as an easy recents points.                                                                                                    |    |     |      |     |
|                       |        |                                                                                                    |    |     |      |     |
|                       |        |                                                                                                    |    |     |      |     |
|                       |        |                                                                                                    |    |     |      |     |
|                       |        |                                                                                                    |    |     |      |     |
|                       |        |                                                                                                    |    |     |      |     |

If you are disabling page builder from STORES->Configuration->Content Management->Advanced Content Tools, the button to generate AI content will be as in the below image.

| Ŵ                             | Home         | Page             |              |                  |           |              |            |     |   |   |     |     |   |      |     |     |      |   | ← в | ack | Delete Page | Sav     | re 🔻      |
|-------------------------------|--------------|------------------|--------------|------------------|-----------|--------------|------------|-----|---|---|-----|-----|---|------|-----|-----|------|---|-----|-----|-------------|---------|-----------|
| DASHBOARD                     |              |                  | Co           | ontent Head      | ling      | Home I       | Page       |     |   |   |     |     |   |      |     |     |      |   |     |     |             |         |           |
| \$<br>541 FG                  | Show / H     | ide Editor       | Genera       | ate Content      | with Cha  | tGPT         |            |     |   |   |     |     |   |      |     |     |      |   |     |     |             |         |           |
| CATALOG                       | <b>€</b> ∂   | Paragraph        | ~            | 14рх             | ~         | \$≣~         | <u>A</u> ~ | ∠ ~ | в | Ι | ⊻ ≣ | = = | ≡ | i≡ ~ | ≣ ~ | 8 6 | 3 ⊞~ | Ω | ۴   | (x) |             |         |           |
|                               | 1            |                  |              |                  |           |              |            |     |   |   |     |     |   |      |     |     |      |   |     |     |             |         |           |
|                               |              |                  |              |                  |           |              |            |     |   |   |     |     |   |      |     |     |      |   |     |     |             |         |           |
|                               |              |                  |              |                  |           |              |            |     |   |   |     |     |   |      |     |     |      |   |     |     |             |         |           |
|                               |              |                  |              |                  |           |              |            |     |   |   |     |     |   |      |     |     |      |   |     |     |             |         |           |
| STORES                        |              |                  |              |                  |           |              |            |     |   |   |     |     |   |      |     |     |      |   |     |     |             |         |           |
| SYSTEM                        |              |                  |              |                  |           |              |            |     |   |   |     |     |   |      |     |     |      |   |     |     |             |         |           |
| FIND PARTNERS<br>& EXTENSIONS | P            |                  |              |                  |           |              |            |     |   |   |     |     |   |      |     |     |      |   |     |     |             | POWEREI | BY TINY 🖌 |
|                               | Note: Keyboa | ra shortcut to a | activate edi | tor help : Alt + | u (Windov | vs) or ~∈0 ( | (MacOS)    |     |   |   |     |     |   |      |     |     |      |   |     |     |             |         |           |

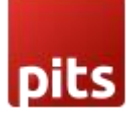

| Ŵ                             | Home Pa           | age                                                           |                                                                  |                                                                      |                                                               |                                                               |                                                              |                                                        |                                                                                                    | ← Back                                         | Dele        | te Page | Save       | •      |
|-------------------------------|-------------------|---------------------------------------------------------------|------------------------------------------------------------------|----------------------------------------------------------------------|---------------------------------------------------------------|---------------------------------------------------------------|--------------------------------------------------------------|--------------------------------------------------------|----------------------------------------------------------------------------------------------------|------------------------------------------------|-------------|---------|------------|--------|
| DASHBOARD                     |                   | Generate Al Co                                                | ontent                                                           |                                                                      |                                                               |                                                               |                                                              |                                                        |                                                                                                    |                                                |             | Â       |            |        |
| \$<br>sales                   | Show / H          |                                                               |                                                                  |                                                                      |                                                               |                                                               |                                                              | Cance                                                  | Gene                                                                                                    | rate Ap                                        | ply         |         |            |        |
| CATALOG                       | •) (/             | Enter Your Prompt                                             | Home Page                                                        |                                                                      |                                                               |                                                               |                                                              |                                                        |                                                                                                    |                                                |             |         |            |        |
| CUSTOMERS                     |                   |                                                               |                                                                  |                                                                      |                                                               |                                                               |                                                              |                                                        |                                                                                                    |                                                |             |         |            |        |
|                               |                   |                                                               |                                                                  |                                                                      |                                                               |                                                               |                                                              |                                                        |                                                                                                    |                                                |             | . 88    |            |        |
| CONTENT                       |                   | # Natalie's Portfol<br>through various n<br>### Theatre [**Tl | olio ## About Me Hi<br>mediums. After rec<br>The Tempest**1(htti | llo, my name is Nata<br>iving my BA in Thea<br>s://www.imdb.com/     | alie and I am a cr<br>tre I have been w<br>(title/tt0097270/) | eative individual  <br>vorking to further<br>- I performed as | assionate about<br>my skills and exp<br>Ariel in a college p | discovering new<br>lore other areas<br>roduction of Th | ways of expression of the art work of the art work of the art work of the art work of the transmission of the transmission of transmission of transmission of transmission of the transmission of transmission of | ssing creativit<br>d. ## My Wor<br>Our Town**1 | /<br>k      |         |            |        |
| REPORTS                       |                   | (http://www.ourto<br>(https://images.ur<br>been painting for  | cownonbroadway.co<br>unsplash.com/photo<br>r many years and re   | m/) - I was part of th<br>-1549396535-c11d5<br>cently created this o | e ensemble cast<br>c55b9df?ixlib=rb-<br>il painting of a la   | in a Broadway pr<br>-1.2.1&ixid=eyJhc<br>ndscape. ### Vic     | oduction of Our T<br>HBfaWQiOjEyMDo<br>eo [**Music Video     | own ### Visual<br>19&auto=forma<br>o**](https://ww     | Art ![Painting]<br>t&fit=crop&w=<br>w.youtube.con                                                                                                    | 2100&q=80)    <br>n/watch?v=_KN                | nave<br>Ik- |         |            |        |
| STORES                        |                   | DwR8ic) - I directe<br>me at natalie@exa                      | ed and edited this r<br>xample.com.                              | nusic video for local                                                | artist ## Contact                                             | : Me If you are int                                           | erested in workin;                                           | g with me or jus                                       | t want to conr                                                                                                    | iect please con                                | tact        |         |            |        |
| SYSTEM                        |                   |                                                               |                                                                  |                                                                      |                                                               |                                                               |                                                              |                                                        |                                                                                                    |                                                |             |         |            |        |
| FIND PARTNERS<br>& EXTENSIONS | P<br>Note: Keyboa |                                                               |                                                                  |                                                                      |                                                               |                                                               |                                                              |                                                        |                                                                                                    |                                                |             |         | POWERED BY | TINY 🟑 |
|                               |                   |                                                               |                                                                  |                                                                      |                                                               |                                                               |                                                              |                                                        |                                                                                                    |                                                | _           | *       |            |        |

## 9. Content-> Elements-> Blocks

Navigate to backend Content-> Elements-> Blocks section.

| Ŵ                             | Content       | × es are invalidated | l: Page Cache. P | lease go to Cache  | Management and refresh cach      | ne types.               |                    | System Messages: 1 💌                   |
|-------------------------------|---------------|----------------------|------------------|--------------------|----------------------------------|-------------------------|--------------------|----------------------------------------|
| DASHBOARD                     |               |                      |                  |                    |                                  |                         |                    | Q 📫 🛓 test 🕶                           |
| \$<br>SALES                   | Pages         |                      |                  |                    |                                  |                         |                    | Reload Data                            |
| *                             | Blocks        |                      |                  |                    |                                  |                         |                    |                                        |
| CATALOG                       | Widgets       |                      |                  |                    |                                  |                         |                    |                                        |
| CUSTOMERS                     | Templates     | d of your busines    | s' performance.  | using our dynami   | c product, order, and custome    | r reports tailored to v | our customer data. | Go to Advanced Reporting <sup>II</sup> |
|                               |               |                      | , performance,   | using our official |                                  |                         |                    |                                        |
|                               |               |                      |                  | Chart is disabl    | ed. To enable the chart, click h | nere.                   |                    |                                        |
| CONTENT                       | Configuration |                      |                  | Revenue            | Тах                              |                         | Shipping           | Quantity                               |
| REPORTS                       | Themes        |                      |                  | \$0.00             | \$0.00                           |                         | \$0.00             | 0                                      |
| STORES                        | Schedule      |                      |                  |                    |                                  |                         |                    |                                        |
| \$                            |               | Items                | Total            | Bestsellers        | Most Viewed Products             | New Customers           | Customers          |                                        |
|                               |               | 1                    | \$34.00          | We couldn't fin    | d any records.                   |                         |                    |                                        |
| FIND PARTNERS<br>& EXTENSIONS |               | 1                    | \$0.00           |                    |                                  |                         |                    |                                        |
|                               |               | 1                    | \$29.00          |                    |                                  |                         |                    |                                        |

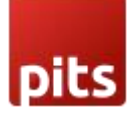

| DASHBOARD      | Bloc   | :ks        |                       |                       |                 |         |                          | Q 🖊                      | 👤 test 🗸    |
|----------------|--------|------------|-----------------------|-----------------------|-----------------|---------|--------------------------|--------------------------|-------------|
| \$<br>SALES    |        |            |                       |                       |                 |         |                          | Add N                    | lew Block   |
| CATALOG        |        |            |                       |                       |                 |         |                          |                          |             |
| *              | Search | n by keywa | ord                   | Q                     |                 |         | <b>Filters</b>           | O Default View ▼         | 🕻 Columns 🔻 |
|                | Action | าร         | ▪ 19 records four     | nd                    |                 |         | 20 🔻                     | per page < 1             | of 1 >      |
| MARKETING      |        | ID ↓       | Title                 | ldentifier            | Store View      | Status  | Created                  | Modified                 | Action      |
|                |        | 1          | Footer Links Block    | footer_links_block    | All Store Views | Enabled | Jan 11, 2023 12:47:58 AM | Jan 11, 2023 12:47:58 AM | Select 💌    |
| ıl.            |        | 2          | Contact us info       | contact-us-info       | All Store Views | Enabled | Jan 11, 2023 12:47:58 AM | Jan 11, 2023 12:47:58 AM | Select 🔻    |
| REPORTS        |        | 3          | Sale Left Menu Block  | sale-left-menu-block  | All Store Views | Enabled | Jan 11, 2023 12:47:58 AM | Jan 11, 2023 12:47:58 AM | Select 💌    |
| STORES         |        | 4          | Gear Left Menu Block  | gear-left-menu-block  | All Store Views | Enabled | Jan 11, 2023 12:47:58 AM | Jan 11, 2023 12:47:58 AM | Select 💌    |
| \$             |        | 5          | Men Left Menu Block   | men-left-menu-block   | All Store Views | Enabled | Jan 11, 2023 12:47:58 AM | Jan 11, 2023 12:47:58 AM | Select 🔻    |
| SYSTEM         |        | 6          | Women Left Menu Block | women-left-menu-block | All Store Views | Enabled | Jan 11, 2023 12:47:58 AM | Jan 11, 2023 12:47:58 AM | Select 🔻    |
| FIND PARTNERS  |        | 7          | New Left Menu Block   | new-left-menu-block   | All Store Views | Enabled | Jan 11, 2023 12:47:58 AM | Jan 11, 2023 12:47:58 AM | Select 🔻    |
| a carciloioito |        | 8          | Women Block           | women-block           | All Store Views | Enabled | Jan 11, 2023 12:47:58 AM | Jan 11, 2023 12:47:58 AM | Select 🔻    |
|                |        | 9          | Training Block        | training-block        | All Store Views | Enabled | Jan 11, 2023 12:47:58 AM | Jan 11, 2023 12:47:58 AM | Select 💌    |
|                |        | 10         | Men Block             | men-block             | All Store Views | Enabled | Jan 11, 2023 12:47:58 AM | Jan 11, 2023 12:47:58 AM | Select 🔻    |

Select a CMS Page and got to Content, select 'Edit with Page Builder' and add/edit the HTML code in the editor.

| Q Find items    | Edit HTML Code                                                           |       | ×    |  |
|-----------------|--------------------------------------------------------------------------|-------|------|--|
| Layout          |                                                                          |       |      |  |
| 🗆 Row           |                                                                          | Close | Save |  |
| Columns         |                                                                          |       | _    |  |
| Tabs            |                                                                          |       |      |  |
| Elements ^      | Insert Widget Insert Image Insert Variable Generate Content with ChatGPT |       |      |  |
| A Text          |                                                                          |       |      |  |
| H Heading       | Enter HTML, CSS or JavaScript code                                       |       |      |  |
| Buttons         |                                                                          |       |      |  |
| — Divider       |                                                                          |       |      |  |
| HTML Code       |                                                                          |       |      |  |
| Media 🗸 🗸       |                                                                          |       |      |  |
| Add Content 🗸 🗸 |                                                                          |       |      |  |
|                 |                                                                          |       |      |  |
|                 |                                                                          |       |      |  |
|                 |                                                                          |       |      |  |
|                 |                                                                          |       |      |  |
|                 |                                                                          |       |      |  |
|                 |                                                                          |       |      |  |
|                 |                                                                          |       | 4    |  |

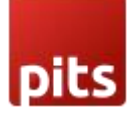

| Q. Findstand  | Edit HT | TML Code                                                                                                    |   |     | ×         | Î |
|---------------|---------|----------------------------------------------------------------------------------------------------|---|-----|-----------|---|
| Layout ^      |         |                                                                                                    |   | 1   |           |   |
| 🗆 Row         |         | Generate AI Content                                                                                                    | × | ose | Save      |   |
| III Columns   |         |                                                                                                    |   |     | 0 <b></b> |   |
| 🔛 Tabs        |         | Cancel Generate Apply                                                                                                    |   |     |           |   |
| Elements 🗸    | Insert  |                                                                                                    |   |     |           |   |
| Media 🗸       | ((ploc  | Enter Your Prompt Landing Page                                                                                                    |   |     |           |   |
| Add Content 🗸 |         |                                                                                                    |   |     |           |   |
|               |         | ß                                                                                                    |   |     |           |   |
|               |         |                                                                                                    |   |     |           |   |
|               |         | The landing page is the first page on your website that visitors see when they arrive. It serves as an introduction and should provide a clear indication of                                                                                                  |   |     |           |   |
|               |         | your website's purpose. It should also contain relevant information about what you offer, as well as links to other important pages. The landing page should be designed to be attractive and informative, while still being easy to navigate and understand. |   |     |           |   |
|               |         |                                                                                                    |   |     |           |   |
|               |         |                                                                                                    |   |     |           |   |
|               |         |                                                                                                    |   |     |           |   |
|               |         |                                                                                                    |   |     |           |   |
|               |         |                                                                                                    |   |     |           |   |
|               |         |                                                                                                    |   |     |           |   |
|               |         |                                                                                                    |   |     |           |   |
|               |         |                                                                                                    |   |     |           |   |

If you are disabling page builder from STORES->Configuration->Content Management->Advanced Content Tools, the button to generate AI content will be as in the below image.

| Ŵ                             | Contact    | t us in   | fo    |               |          |                    |                              |                   |   |   |   |     |        |       |   |          |   | ← Ba | ck  | Delete Block | Save      | •        |
|-------------------------------|------------|-----------|-------|---------------|----------|--------------------|------------------------------|-------------------|---|---|---|-----|--------|-------|---|----------|---|------|-----|--------------|-----------|----------|
| DASHBOARD<br>\$<br>SALES      |            |           |       |               |          | Ger<br>Mair<br>Def | rman<br>Websit<br>fault Stor | e Store<br>e View | • |   |   |     |        |       |   |          |   |      |     |              |           |          |
| CATALOG                       | Show / Hic | de Editor | Gener | ate Content v | vith Cha | tGPT               |                              |                   |   |   |   |     |        |       |   |          |   |      |     |              |           |          |
| ŧ                             | <b>€</b> ∂ | Paragraph | ~     | 14px          | ~        | \$≣~               | <u>A</u> ~                   | <u>*</u> ~        | в | Ι | U | ₽ 3 | <br>iΞ | ~ = ` | 8 | \$<br>₩~ | Ω | ۲    | (x) |              |           |          |
|                               | I          |           |       |               |          |                    |                              |                   |   |   |   |     |        |       |   |          |   |      |     |              |           |          |
|                               |            |           |       |               |          |                    |                              |                   |   |   |   |     |        |       |   |          |   |      |     |              |           |          |
|                               |            |           |       |               |          |                    |                              |                   |   |   |   |     |        |       |   |          |   |      |     |              |           |          |
| STORES                        |            |           |       |               |          |                    |                              |                   |   |   |   |     |        |       |   |          |   |      |     |              |           |          |
| SYSTEM                        |            |           |       |               |          |                    |                              |                   |   |   |   |     |        |       |   |          |   |      |     |              |           |          |
| FIND PARTNERS<br>& EXTENSIONS |            |           |       |               |          |                    |                              |                   |   |   |   |     |        |       |   |          |   |      |     |              |           |          |
|                               | P          |           |       |               |          |                    |                              |                   |   |   |   |     |        |       |   |          |   |      |     |              | POWERED B | Y TINY 🦽 |

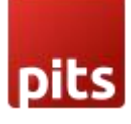

| <b>I</b>                      | Contact    | : us info          |                                                                                                    | ← Back   | Delete Block | Save         | •     |
|-------------------------------|------------|--------------------|----------------------------------------------------------------------------------------------------|----------|--------------|--------------|-------|
| DASHBOARD                     |            | Generate Al Co     | ntent                                                                                                    |          | ×            |              |       |
| \$<br>SALES                   |            |                    | Cancel                                                                                                    | Generate | Apply        |              |       |
| CATALOG                       | Show / H   |                    | Contracture late                                                                                                 |          |              |              |       |
| CUSTOMERS                     | <b>6</b> 7 | Enter Your Prompt  | Contact us imiq                                                                                                  |          |              |              |       |
| MARKETING                     |            |                    | <i>B</i>                                                                                                    |          |              |              |       |
|                               |            | lf you have any qu | istions or inquiries regarding our services, please contact us at info@example.com or call us at (555) 555-5555. |          | _            |              |       |
| REPORTS                       |            |                    |                                                                                                    |          |              |              |       |
|                               |            |                    |                                                                                                    |          | _            |              |       |
| SYSTEM                        |            |                    |                                                                                                    |          |              |              |       |
| FIND PARTNERS<br>& EXTENSIONS |            |                    |                                                                                                    |          |              |              |       |
|                               | p          |                    |                                                                                                    |          |              | POWERED BY T | INY / |

## 10. Catalog-> Catagories

Navigate to backend Catalog-> Catagories section.

| Ŵ                             | Catalog    | $\times$ |                       |              |                   |                                   |                          |                    |                                        |
|-------------------------------|------------|----------|-----------------------|--------------|-------------------|-----------------------------------|--------------------------|--------------------|----------------------------------------|
| DASHBOARD                     | Products   |          |                       |              |                   |                                   |                          |                    | Q 📫 🛓 test 🗸                           |
| \$<br>SALES                   | Categories |          |                       |              |                   |                                   |                          |                    | Reload Data                            |
| CATALOG                       |            |          |                       |              |                   |                                   |                          |                    |                                        |
| CUSTOMERS                     |            |          | l of your business' p | performance, | using our dynamie | c product, order, and custome     | er reports tallored to y | our customer data. | Go to Advanced Reporting <sup>II</sup> |
|                               |            |          |                       |              |                   |                                   |                          |                    |                                        |
| CONTENT                       |            |          |                       |              | Chart is disabl   | led. To enable the chart, click h | nere.                    |                    |                                        |
| REPORTS                       |            |          |                       |              | Revenue<br>\$0.00 | <sup>тах</sup><br>\$0.00          |                          | Shipping<br>\$0.00 | Quantity<br>O                          |
| STORES                        |            |          |                       |              |                   |                                   |                          |                    |                                        |
| SYSTEM                        |            |          | Items                 | Total        | Bestsellers       | Most Viewed Products              | New Customers            | Customers          |                                        |
|                               |            |          | 1                     | \$34.00      | We couldn't find  | d any records.                    |                          |                    |                                        |
| FIND PARTNERS<br>& EXTENSIONS |            |          | 1                     | \$0.00       |                   |                                   |                          |                    |                                        |
|                               |            |          | 1                     | \$29.00      |                   |                                   |                          |                    |                                        |

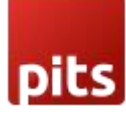

| â                                                                                                    |                                                                                                    |                                                                                                    |                        |
|----------------------------------------------------------------------------------------------------|----------------------------------------------------------------------------------------------------|----------------------------------------------------------------------------------------------------|------------------------|
| DASHBOARD                                                                                                    | Scope: All Store Views 👻 😮                                                                                                    |                                                                                                    | Delete Save            |
| S LUES<br>CURTORS<br>CURTORS<br>CURTORS<br>CURTORS<br>CURTORS<br>CONTENT<br>RECORD<br>STOTES<br>STOTES<br>STOTES<br>STOTES<br>STOTES<br>STOTES<br>STOTES<br>STOTES<br>STOTES<br>STOTES | Add Root Category<br>Add Subcategory<br>Collapse All [Expand All<br>Collapse All [Expand All [Expand All<br>Collapse All [Expand All [Expand All [Expand All [Expand<br>Collapse All [Expand All [Expand All [Ex | Enable Category Content Induced in Menu Category Content Category Content Content tab<br>Display Settings<br>Search Engine Optimization<br>Products in Category<br>Design<br>Schedule Design Update |                        |
| Ŵ                                                                                                    | Default Category (ID: 2)                                                                                                    |                                                                                                    | Save                   |
| CUSTORIES<br>CUSTORIES<br>CUSTORIES<br>CUSTORIES<br>CONTENT                                                                                                    |                                                                                                    | Drag Row, Columns, Tabs, Block, or HTML Code here<br>Note: Reyboard shortcut to activate editor help i Alt + 0 (Windows) or ~0 (MacOs)                                                              | Edit with Page Builder |
| SYSTEM                                                                                                    |                                                                                                    | India LMS Block Prease select a static block.                                                                                                    |                        |
| FIND PARTNERS                                                                                                    |                                                                                                    | Display Settings                                                                                                    | $\odot$                |
|                                                                                                    |                                                                                                    | Search Engine Optimization                                                                                                    | $\odot$                |

Then click on the **Edit with Page Builder** in the content tab shows as in the above screen shot.

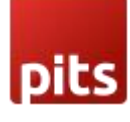

| Q Find Items    | Edit HTML Code             |                                                                                                    |       | $\times$ |
|-----------------|----------------------------|----------------------------------------------------------------------------------------------------|-------|----------|
| Layout ^        |                            |                                                                                                    |       |          |
|                 |                            |                                                                                                    | Close | Save     |
| Tabs            |                            |                                                                                                    |       |          |
| Elements        |                            |                                                                                                    |       |          |
| A Text          | insert widget Insert imag  | e Insert variable Generate Content with ChatGP1                                                                                                    |       |          |
| H Heading       | Enter HTML, CSS or JavaScr | ipt code                                                                                                    |       |          |
| Ruttons         |                            |                                                                                                    |       |          |
| <u> </u>        |                            |                                                                                                    |       |          |
| HTML Code       |                            |                                                                                                    |       |          |
| Media 🗸         |                            |                                                                                                    |       |          |
| Add Content 🔍 🗸 |                            |                                                                                                    |       |          |
|                 |                            |                                                                                                    |       |          |
|                 |                            |                                                                                                    |       |          |
|                 |                            |                                                                                                    |       |          |
|                 |                            |                                                                                                    |       |          |
|                 |                            |                                                                                                    |       |          |
|                 |                            |                                                                                                    |       |          |
|                 |                            |                                                                                                    |       | 4        |
| Q. Find items   | Edit HTML Code             |                                                                                                    |       | ×        |
| Layout ^        | Generate Al Co             | ntent                                                                                                    | ×     | _        |
| Columns         | Generate Ar Co             | ntent                                                                                                    | ose   | Save     |
| 🛗 Tabs          |                            | Cancel Generate Apply                                                                                                    |       |          |
| Elements 🗸 🗸    | Insert                     |                                                                                                    |       |          |
| Media 💛         | Enter Your Prompt          | Landing Page                                                                                                    |       |          |
| Add Content: V  |                            |                                                                                                    |       |          |
|                 |                            | A                                                                                                    |       |          |
|                 | The landing page i         | s the first page on your website that visitors see when they arrive. It serves as an introduction and should provide a clear indication of                                                                                    |       |          |
|                 | should be designe          | pose. It should also contain relevant information about what you offer, as well as links to other important pages. The landing page<br>d to be attractive and informative, while still being easy to navigate and understand. |       |          |
|                 |                            |                                                                                                    |       |          |
|                 |                            |                                                                                                    |       |          |
|                 |                            |                                                                                                    |       |          |
|                 |                            |                                                                                                    |       |          |
|                 |                            |                                                                                                    |       |          |
|                 |                            |                                                                                                    |       |          |

Click on **Apply** button in the above screen shot to set AI content.

If you are disabling page builder from STORES->Configuration->Content Management->Advanced Content Tools, the button to generate AI content will be as in the below image.

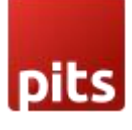

| Ŵ                             | Default Category (ID: 2)                                                                                                    |        | Save    |
|-------------------------------|----------------------------------------------------------------------------------------------------|--------|---------|
| DASHBOARD<br>\$<br>SALES      | Browse to find or<br>drag image here                                                                                                    |        |         |
| CATALOG                       | Description [dore view] Show / Hide Editor Generate Content with ChatGPT                                                                                                    |        |         |
| CUSTOMERS                     | ちっ ご     Paragraph     v     14px     v     算法       ▲ ◇ ② ◇     B     I     U     手 手 手     语 ◇     ビ                                                                                                    |        |         |
|                               | P       ED       ED       Ω         The default category for a new website is typically general. This category covers a wide array of topics and content, including news, entertainment, lifestyle, business, technology, sports, education, and health.                                                                                                    |        |         |
|                               | P POWERED BY TINY A Note: Keyboard shortcut to activate editor help: Alt + 0 (Windows) or ~0 (MacOS)                                                                                                    |        |         |
| SYSTEM                        | Add CMS Block<br>[store view] Please select a static block.                                                                                                    |        |         |
| FIND PARTNERS<br>& EXTENSIONS | Display Settings                                                                                                    |        | $\odot$ |
|                               | Search Engine Optimization                                                                                                    |        | $\odot$ |
| Ŵ                             | Gear (ID: 3)                                                                                                    | Delete | Save    |
| DASHBOARD                     | Generate Al Content                                                                                                    | ^      |         |
| \$<br>SALES                   | Cancel Generate Apply                                                                                                    |        |         |
| CATALOG                       | Enter Your Prompt Gear                                                                                                    |        |         |
|                               |                                                                                                    |        |         |
| CONTENT                       | on December 4, 2020 The best bike accessories for a beginner are a bike heimet, lights and reflectors, a beil or horn, a spare tube and patch kit, a multi-tool, a<br>bike lock, and a bike pump. Extra accessories like baskets and panniers can also be useful, as well as other items like mirrors, mudguards, phone holders, and<br>computer mounts. Be sure to check the local lays to find out what is required in terms of bike safety. |        |         |
| EL.<br>REPORTS                |                                                                                                    |        |         |
| STORES                        |                                                                                                    |        |         |
| SVSTEM                        |                                                                                                    |        |         |
| FIND PARTNERS<br>& EXTENSIONS |                                                                                                    | _      | $\odot$ |
|                               | Search Engine Optimization                                                                                                    |        | $\odot$ |

#### Note:

- 1. If we are making Stores->Configuration->General->Content Management-> WYSIWYG Options-> Enable WYSIWYG Editor to 'Disabled Completely', the 'Generate Content with ChatGPT' button will not be there for CMS Pages, Blocks and Categories.
- 2. The frontend style will depend on the layout selected.

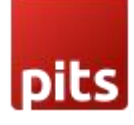

## **11.API Key Generation**

The user must first create an OpenAI account and login OpenAI dashoboard

#### https://platform.openai.com/signup

| S Overview                                      | Documentation Examples Playground                         |                                                                 |                           | 🕈 Upgrade                  | ? Help | K Personal |
|-------------------------------------------------|-----------------------------------------------------------|-----------------------------------------------------------------|---------------------------|----------------------------|--------|------------|
| ORGANIZATION<br>Dersonal O<br>Settings<br>Usage | Usage<br>Below you'll find a sum<br>and data may be delay | mary of API usage for your organization.<br>ed up to 5 minutes. | All dates and times are l | JTC-based,                 |        |            |
| Members<br>Billing                              | < February                                                | >                                                               | DAILY                     | CUMULATIVE                 |        |            |
| USER<br>APIKeys                                 | Daily usage (USD)         ○           \$0.03              |                                                                 |                           |                            |        |            |
|                                                 | oi Feb                                                    | 02 Feb 03 Feb 04 Feb 05 Fet                                     | 0 06 Feb 07 Feb           | 08 Feb<br>\$1.56 / \$18.00 |        |            |

Then user need to click on **Personal** in the top-right corner and popup will appear and click on **View API Keys option** 

| S Overview Documentation                                     | n Examples Playground                                                                                                    | + Upgrade ⑦ Help K Personal                                           |
|--------------------------------------------------------------|----------------------------------------------------------------------------------------------------|-----------------------------------------------------------------------|
| ORGANIZATION<br>I Personal O<br>Settings<br>Usage<br>Members | Usage<br>Below you'll find a summary of API usage for your organization. All dates and times are UTC-base<br>and data may be delayed up to 5 minutes. | Personal<br>Manage account<br>d, View API keys<br>Invite team<br>Help |
| Billing                                                      | CUMULA                                                                                                    | Pricing<br>Terms & policies                                           |
| API Keys                                                     | \$0.03<br>\$0.02                                                                                                    |                                                                       |
|                                                              | \$0.01<br>\$0.01                                                                                                    |                                                                       |
|                                                              | \$0.00<br>01 Feb 02 Feb 03 Feb 04 Feb 05 Feb 06 Feb 07 Feb 08 Fei                                                                                     | 3                                                                     |
|                                                              | Free trial usage                                                                                                    | 18.00                                                                 |

Click on Create New Secret Key will be visible as shown in the below screen shot

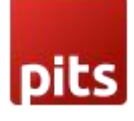

| S Overview Documentation                             | n Examples Playground                                                                            |                                                        |                                       |                                            | 🗲 Upgrade               | (?) Help | K Persor |
|------------------------------------------------------|--------------------------------------------------------------------------------------------------|--------------------------------------------------------|---------------------------------------|--------------------------------------------|-------------------------|----------|----------|
| ORGANIZATION<br>Dersonal      O<br>Settings<br>Usage | API keys<br>Your secret API keys are listed<br>after you generate them.                          | below. Please note that v                              | ve do not display                     | your secret API ke                         | eys again               |          |          |
| Members<br>Billing                                   | Do not share your API key with<br>protect the security of your acc<br>found has leaked publicly. | others, or expose it in the<br>ount, OpenAI may also a | browser or othe<br>automatically rota | r client-side code.<br>ate any API key tha | In order to<br>at we've |          |          |
| USER                                                 | SECRET KEY                                                                                       | CREATED                                                | LAST USED                             |                                            |                         |          |          |
| API Keys                                             | skbuQB                                                                                           | Feb 7, 2023                                            | Never                                 | 歯                                          |                         |          |          |
|                                                      | skA0sJ                                                                                           | Feb 7, 2023                                            | Feb 7, 2023                           | 田                                          |                         |          |          |
|                                                      | sk714w                                                                                           | Feb 8, 2023                                            | Never                                 | 団                                          |                         |          |          |
|                                                      | skNIAT                                                                                           | Feb 8, 2023                                            | Never                                 | 曲                                          |                         |          |          |
|                                                      | skxDvr                                                                                           | Feb 8, 2023                                            | Never                                 | 创                                          |                         |          |          |
|                                                      | + Create new secret key                                                                          |                                                        |                                       |                                            |                         |          |          |
|                                                      | Default organization                                                                             |                                                        |                                       |                                            |                         |          |          |

You can copy the API key from here with the help of copy button.

| S Overview Documentation Example:                                                                                                    | s Playground                                                                                             | API key generated!                                                                       |                                                                         | ✦ Upgrade ⑦ Help K                                                     |
|----------------------------------------------------------------------------------------------------|----------------------------------------------------------------------------------------------------|------------------------------------------------------------------------------------------|-------------------------------------------------------------------------|------------------------------------------------------------------------|
| ORGANIZATION     AF       ID Personal IO     Settings       Settings     Your       Usage     after       Members     Do n       Billing     prote | PI keys<br>secret API keys are listed bel<br>r you generate them.<br>Not share<br>ect the s<br>id has le | iow. Please note that v<br>ated<br>et key somewhere safe a<br>e able to view it again th | ve do not display your<br>nd accessible. For secur<br>rough your OpenAI | secret API keys again<br>e code. In order to<br>I key that we've<br>ty |
| USER SECR                                                                                                    | RET KEY account. If you lose t                                                                           | this secret key, you'll nee                                                              | d to generate a new one.                                                |                                                                        |
| API Keys sk                                                                                                    | buQB                                                                                                    |                                                                                          | ſ                                                                       |                                                                        |
| sk                                                                                                    |                                                                                                    |                                                                                          | 0                                                                       | ĸ                                                                      |
| sk                                                                                                    | NIAT                                                                                                    | Feb 8, 2023                                                                              | Never                                                                   |                                                                        |
| sk                                                                                                    | xDvr                                                                                                    | Feb 8, 2023                                                                              | Never                                                                   | 8                                                                      |
| + ·                                                                                                    | Create new secret key                                                                                    |                                                                                          |                                                                         |                                                                        |
| Der                                                                                                    | w holong to multiple organize                                                                            | tions this setting con                                                                   | trolo which organizati                                                  | on is used by default                                                  |

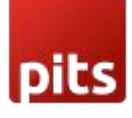

| î            | Configuration             |   |                        |                                                                                                    | ų        | <b></b>   | 📕 admin 👻 |
|--------------|---------------------------|---|------------------------|----------------------------------------------------------------------------------------------------|----------|-----------|-----------|
| DASHBOARD    | Scope: Default Config 👻 🕜 |   |                        |                                                                                                    |          | Save      | e Config  |
| \$<br>SALES  | GENERAL                   | ~ | General Settings       |                                                                                                    |          |           | 0         |
|              | PITS CONFIGURATION        | ^ | Enable<br>[store view] | Yes                                                                                                    |          |           |           |
| CUSTOMERS    | Chat Gpt                  |   | ChatGPT API Key        | Enable/Disable Chat Gpt.                                                                                                    |          |           |           |
| MARKETING    | CATALOG                   | ~ | (WEUSILE)              | Generate Api key, click here Open Al.                                                                                                    |          |           |           |
| CONTENT      | SECURITY                  | ~ | Title<br>[store view]  | Create sales copy for an e-commerce store, for the following<br>product. The copy should HTML styled component:                                                                                                |          |           |           |
| REPORTS      | CUSTOMERS                 | ~ |                        |                                                                                                    | <i>h</i> |           |           |
| STORES       | SALES                     | ~ |                        | Enter title.                                                                                                    |          |           |           |
| SYSTEM       | MARKETING AUTOMATION      | ~ | [store view]           | {{name}} {{color}} {{material}} {{activity}}                                                                                                    | Use sys  | tem value |           |
| <b>\$</b>    | MAGEPLAZA EXTENSIONS      | ~ |                        |                                                                                                    | 4        |           |           |
| & EXTENSIONS | SERVICES                  | ~ |                        | Use as Product Attribute code Placeholder eg: ([name]) {(color)}.<br>*Must keep one space between each attributes.<br>*If you don't follow correct format, you will never get auto input from<br>oroduct form. |          |           |           |
|              |                           |   |                        |                                                                                                    |          |           |           |

Paste the API key in the corresponding field.

This is an Integration with a Third Party Service. Other charges and fees may be required to use this extension on your Store. You can view the pricing for Open AI GPT models here at <u>https://openai.com/pricing</u>.

In OpenAI, tokens serve as the fundamental components of text that language models work with. Tokens can be thought of as pieces of words. These tokens can be either full words or smaller units like sub-words, each assigned a distinct numerical representation. Language models rely on these numerical representations to process and generate text. Essentially, when you feed text into a language model, it dissects it into tokens, examines them, and utilizes this information to generate a response.

#### 12. Technical Requirements / Compatible with:

Magento Community 2.4.x, 2.3.x

#### 13.Supported Languages

English, German, French, Spanish and Italian.

#### 14.Change Log / Release Notes

- Version 1.0.1 April 19, 2023
- Compatible with Open Source (CE): 2.4.6.
- Generate Content with ChatGPT option is now available in backend product description/short description, CMS pages, blocks and Categories.

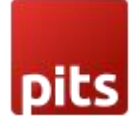

Version: 1.0.0: Jan 23, 2023

• Initial release.

## 15. Support

If you have questions use our contact form in webshopextension.com